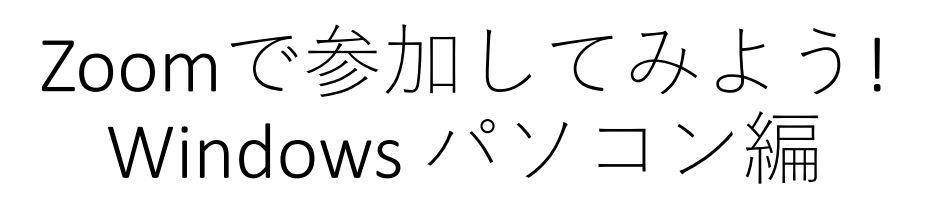

#### はじめに

色々な事情で集まれないときに、 インターネットを使った「ZOOM」というサー ビスで、ビデオ会議、顔を見ながら、音声を聞 きながら世界中から参加することができます。

使い方は非常に簡単、ITになれた人ならマニュ アルなしですぐに使えます。しかし誰でも初め てはあるもの。その第一歩をお手伝いするため に、基本的な参加の仕方をご案内します。

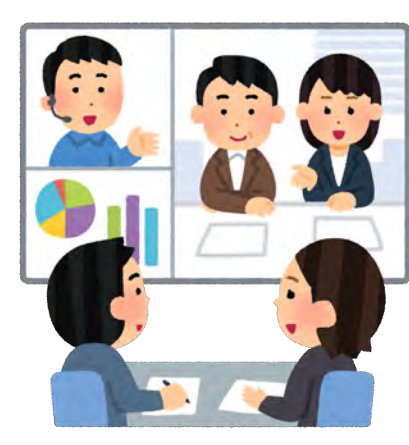

#### ご注意ください

WIFI や有線LAN等のご利用を強くおすすめします

**ZOOM**はビデオ通話を行うので、パケット料金 がかかる場合があります。

(目安:1時間で約300MB程度、半日で2GB)

テザリング等を使うと、料金が嵩んだり、通 信速度が制限されたりする場合があります。 ZOOMのご利用には、ご家庭などの固定回線で 通じたWIFI等のご利用を強くおすすめします。

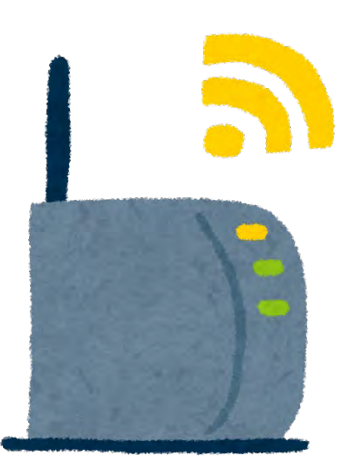

#### おことわり

この文章は、熱中小学校生徒の相互援助を目的に作られたものです。 不完全な点があるかも知れません。ご利用は自己責任でおねがいします。 事務局様等にご迷惑をかけないようご協力をお願いいたします。

### よくあるご質問

#### ZOOMって何?

ZOOM(ズーム)は、ビデオ通話、Web会議サービスです。テレビ電話のようなもの。アメリカの会社がやっているサービスで、熱中小学校では非常によく使われているサービスです。

https://zoom.us/jp-jp/meetings.html

詳しくはこちらをご覧ください。

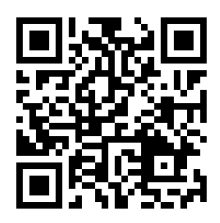

#### 参加に料金はかかるの?

いいえ、参加するだけであれば料金はかかりません。 ただし通信費は別途必要です。

パソコン以外の参加方法は?

スマートフォンやタブレットで参加する方法があります。 どちらか慣れた方をお使いいただくのが良いでしょう。 ご利用のパソコンが古い場合や、スピーカーとマイク、Webカ メラ等がない場合には、スマートフォンでの参加もご検討くだ さい。

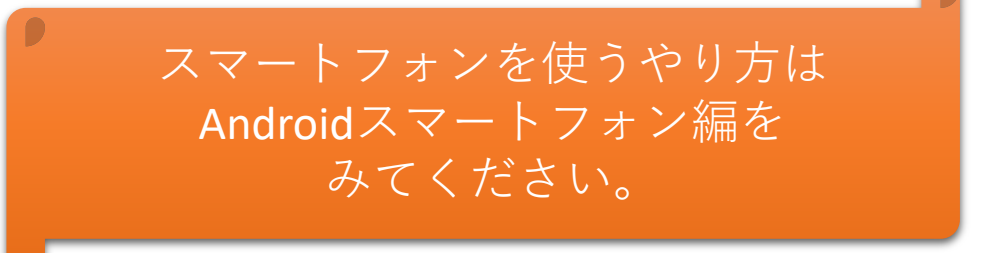

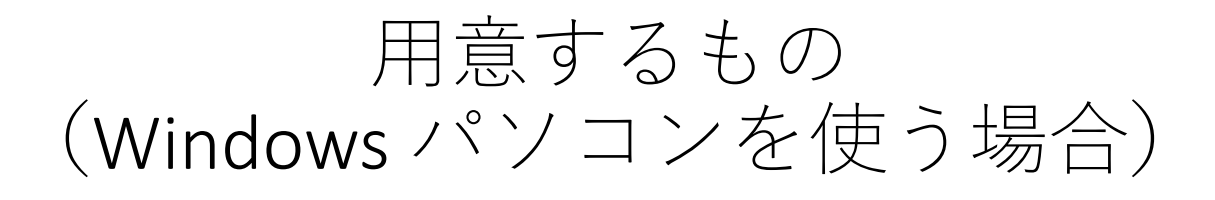

#### 絶対に必要なもの

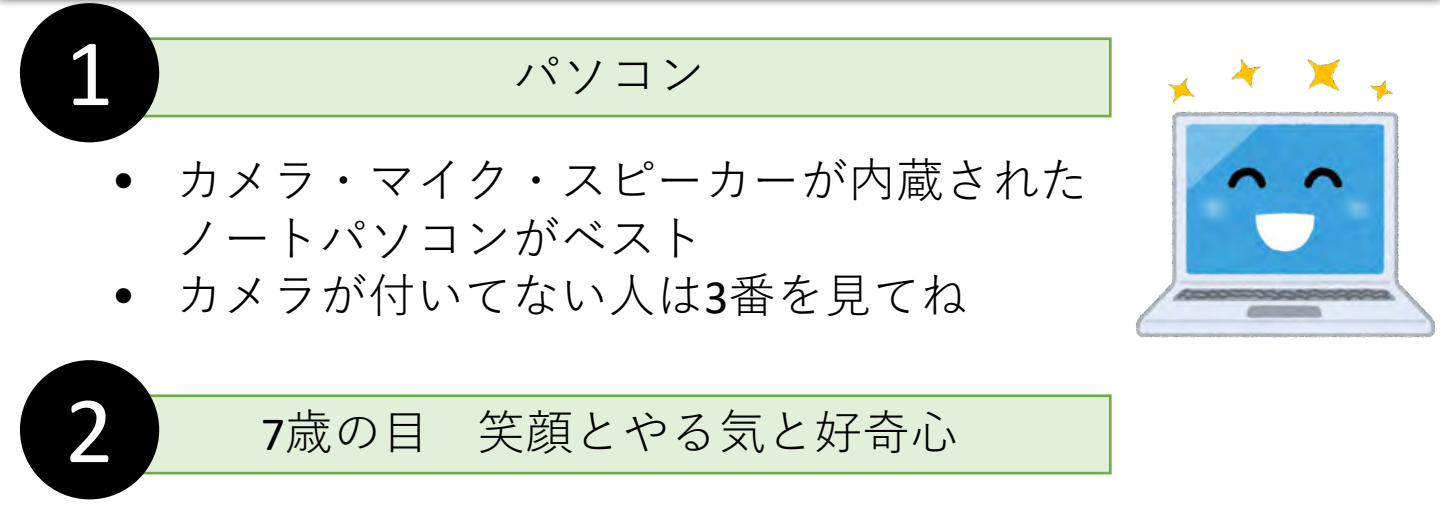

みんな持ってますよね!

カメラ・マイク・スピーカーがついていないパソコンの方

### 音が聞けるヘッドフォンやマイク、Webカメラ

最低限、スピーカー・ヘッドフォンなど、音が聞ける装置は必要です。 質問など積極的に参加するには、マイクやWebカメラがあるとよいで す。無い場合にはスマートフォンのご利用もご検討ください。

イベントによってはマイク・カメラ必須の場合があります。

#### あると便利なもの

3

ヘッドセットやマイク付きイヤホン

ヘッドフォンとマイクが一体になった「ヘッドセット」 や、ハンズフリー用のマイク付きイヤホンがあれば、通 話が安定します。お一人で参加する場合には便利です。

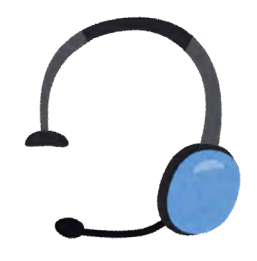

アプリをダウンロードしよう 事前に準備をしておこう! ここでは、Windows 10を見本に説明します。 アプリの設定は最初の1回だけで基本的にはOK 当日慌てないように、前日までにやっておきましょう! テストページを開きます https://zoom.us/test ここにアクセス 2 ミーティングテストに参加を押します ブラウザ(インターネット)のページが立ち上がってきます ענפע-בעע **200** י ミーティングに参加する ミーティングを開催する サインイン サインアップは無料です ミーティングテストに参加 テストミーティングに参加してインターネット接続をテストします。 参加 ミーティングに参 できない場合、Zoomサポートセンターで有用な情報をご覧ください。 参加をクリック

アプリをダウンロードしよう

### 事前に準備をしておこう!

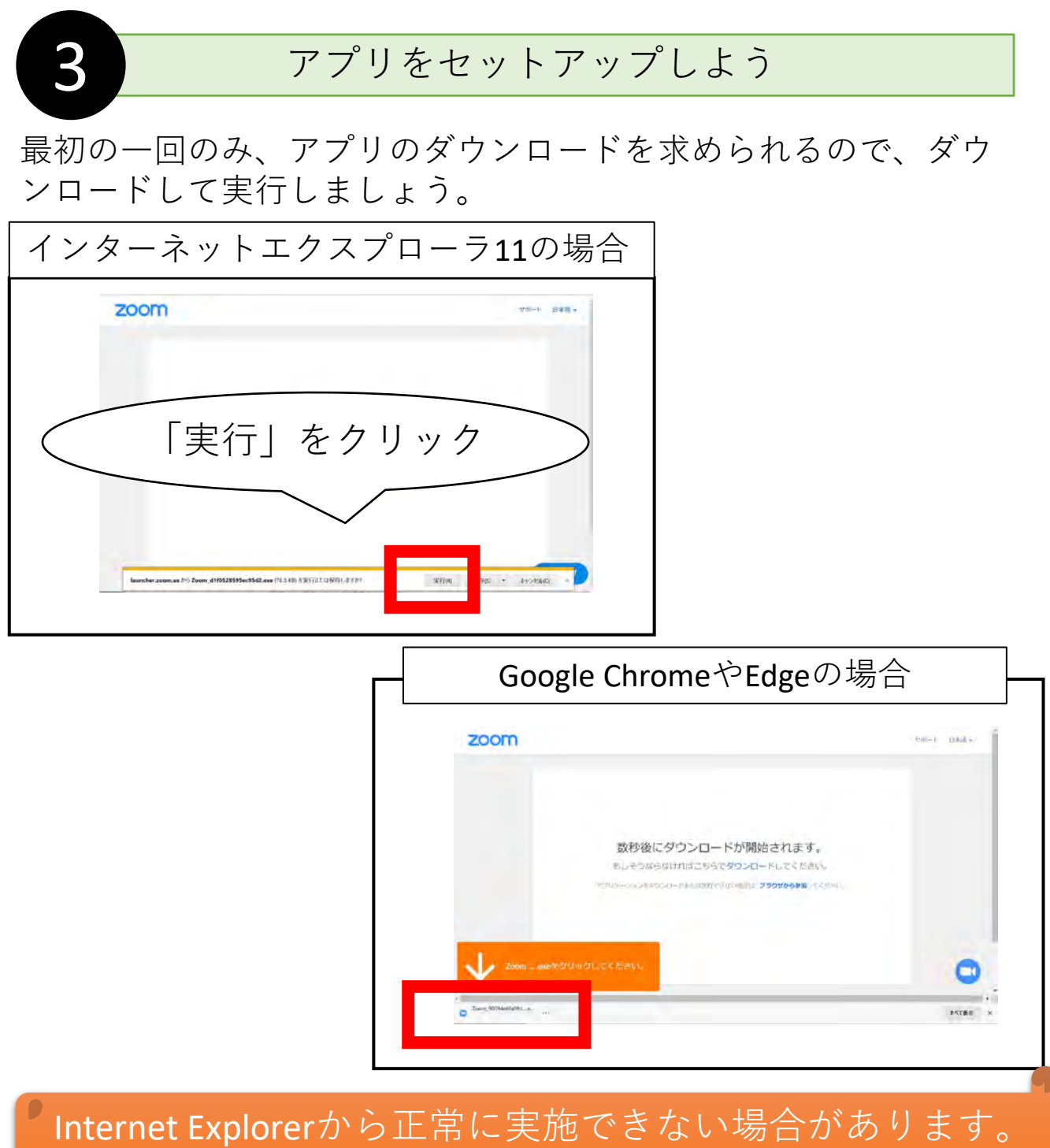

その場合「上手くインストールができない場合があります。 ソコン編)」もご参照ください

アプリをダウンロードしよう

### 事前に準備をしておこう!

| 下の画面が出てセットアップが行われます。<br>少し待ちましょう。         ・         ・         ・         ・         ・         ・         ・         ・         ・         ・         ・         ・         ・         ・         ・         ・         ・         ・         ・         ・         ・         ・         ・         ・         ・         ・         ・         ・         ・         ・         ・         ・         ・         ・         ・         ・         ・         ・         ・         ・         ・         ・         ・         ・         ・         ・         ・         ・         ・         ・         ・         ・         ・         ・         ・ <th></th> <th>セットアッ</th> <th>, プを承認し</th> <th>よう</th> <th></th>                                                                                                    |                                                                                    | セットアッ            | , プを承認し                                | よう                                         |     |
|----------------------------------------------------------------------------------------------------|------------------------------------------------------------------------------------|------------------|----------------------------------------|--------------------------------------------|-----|
| Your meeting will begin soon The Zoom client you're installing will shorten the time it takes to join a meeting 90% 90% Cのアプリがデバイスに変更を加えることを許可しますか? Com Video Communications, Inc. 時間法の受賞行売: Zoom Video Communications, Inc. 方パルの入手先: Cのコンピューター上のハードドライブ 詳細変表示 「はい」 だのリック (はい しいえ                                                                                                    | ▶<br>下の画页<br>少し待↑                                                                  | īが出てセッ<br>らましょう。 | トアップが行                                 | われます。                                      |     |
| Your meeting will begin soon         The Zoom client you're installing will shorten the time it takes to join a meeting         90%         Integration of the state of the state | •                                                                                  |                  |                                        | - 🗆 X                                      |     |
| The Zoom client you're installing will shorten the time it takes to join a meeting         90%         エーザーアカウンド朝岡       ×         このアプリがデバイスに変更を加えることを許可しますか?         このアプリがデバイスに変更を加えることを許可しますか?         このの Video Communications, Inc.         呼読済みの発行元: Zoom Video Communications, Inc.         アガルの入手先: このコンピューター上のハードドライブ         ド細を表示         「はい」         とクリック         はい       いいえ                                                                                                    | Your m                                                                             | eting will be    | egin soon                              |                                            |     |
| 90%<br>エーダーアカウンド制御 ×<br>このアプリがデバイスに変更を加えることを許可します<br>か?<br>このの Video Communications, Inc.<br>定該済みの発行元: Zoom Video Communications, Inc.<br>アイルの入手先: このコンピューター上のハードドライブ<br>詳細を表示<br>ばい いいえ                                                                                                    | The Zoom client you're installing will shorten the time it takes to join a meeting |                  |                                        |                                            |     |
| ユーザーアカウント制御       ×         このアプリがデバイスに変更を加えることを許可しますか?       ごのアプリがデバイスに変更を加えることを許可しますか?         ご Zoom Video Communications, Inc.       確認済みの発行元: Zoom Video Communications, Inc.         アノルの入手先: このコンピューター上のハードドライブ       詳細を表示         「はい」       ビリス                                                                                                    | 90%                                                                                |                  |                                        |                                            |     |
| ユーザーアカウンド制御 ×<br>このアプリがデバイスに変更を加えることを許可します<br>か?<br>このの Video Communications, Inc.<br>暗認済みの発行元: Zoom Video Communications, Inc.<br>ファイルの入手先: このコンピューター上のハード ドライブ<br>詳細を表示<br>をクリック はい しいえ                                                                                                    |                                                                                    |                  |                                        |                                            |     |
| ユーザーアカウント制御       ×         このアプリがデバイスに変更を加えることを許可しますか?       ご         ご       Zoom Video Communications, Inc.         確認済みの発行元: Zoom Video Communications, Inc.       アイルの入手先: このコンピューター上のハードドライブ         「はい」       詳細を表示         をクリック       はい                                                                                                    |                                                                                    |                  |                                        |                                            |     |
| ユーザーアカウント制御       ×         このアプリがデバイスに変更を加えることを許可しますか?       い?         ここ       Zoom Video Communications, Inc.         確認済みの発行元: Zoom Video Communications, Inc.       アイルの入手先: このコンピューター上のハードドライブ         「はい」       詳細を表示         をクリック       はい       いいえ                                                                                                    |                                                                                    |                  |                                        |                                            |     |
| このアプリがデバイスに変更を加えることを許可します<br>か?<br>このアプリがデバイスに変更を加えることを許可します<br>か?<br>このの Video Communications, Inc.<br>確認済みの発行元: Zoom Video Communications, Inc.<br>ファイルの入手先: このコンピューター上のハード ドライブ<br>詳細を表示<br>をクリック<br>はい<br>しいえ                                                                                                    |                                                                                    |                  | コーザー 立わりいた判例                           |                                            | ~   |
| <ul> <li>Zoom Video Communications, Inc.</li> <li>確認済みの発行元: Zoom Video Communications, Inc.<br/>ファイルの入手先: このコンピューター上のハード ドライブ</li> <li>詳細を表示</li> <li>をクリック</li> <li>はい</li> <li>いいえ</li> </ul>                                                                                                    |                                                                                    |                  | このアプリがデバイスに<br>か?                      | 変更を加えることを許可し                               | します |
| <ul> <li>確認済みの発行元: Zoom Video Communications, Inc.<br/>ファイルの入手先: このコンピューター上のハード ドライブ</li> <li>詳細を表示</li> <li>をクリック</li> <li>はい</li> <li>いいえ</li> </ul>                                                                                                    |                                                                                    |                  | 🗔 Zoom Video C                         | ommunications, Inc.                        |     |
| 「はい」<br>をクリック はい しいえ                                                                                                    |                                                                                    |                  | 確認済みの発行元: Zoom Vi<br>ファイルの入手先: このコンピュー | ideo Communications, Inc.<br>·ター上のハード ドライブ |     |
| をクリック はい いいえ                                                                                                    | 「はい」                                                                               |                  | 詳細を表示                                  |                                            |     |
|                                                                                                    | をクリッ                                                                               | 7                | はい                                     | いいえ                                        |     |
|                                                                                                    |                                                                                    |                  |                                        |                                            |     |

「上手くインストールができない時 違う方法(パソコン 編)」もご参照ください

テストをしてみよう 事前に準備をしておこう! セットアップに引き続き、テスト通話をやってみましょう。 引き続きでない人は、あらためて https://zoom.us/test にアクセスしてください。 名前を入力しましょう 🗖 Zoom × 名前を入力してください 名前 熱中董 ✓ 将来のミーティングのためにこの名前を記憶する ミーティングに参加 キャンセル

ここで設定した名前が参加者に通知されます。 ここでは試しにご自分の名前を入れてみましょう。

テストをしてみよう

### 事前に準備をしておこう!

# 2 ビデオの有無を選択します

カメラが内蔵または接続されていると、ビデオの有無の選択が 出てきます。ここはテストですので、ビデオ付きで参加を選び ましょう。

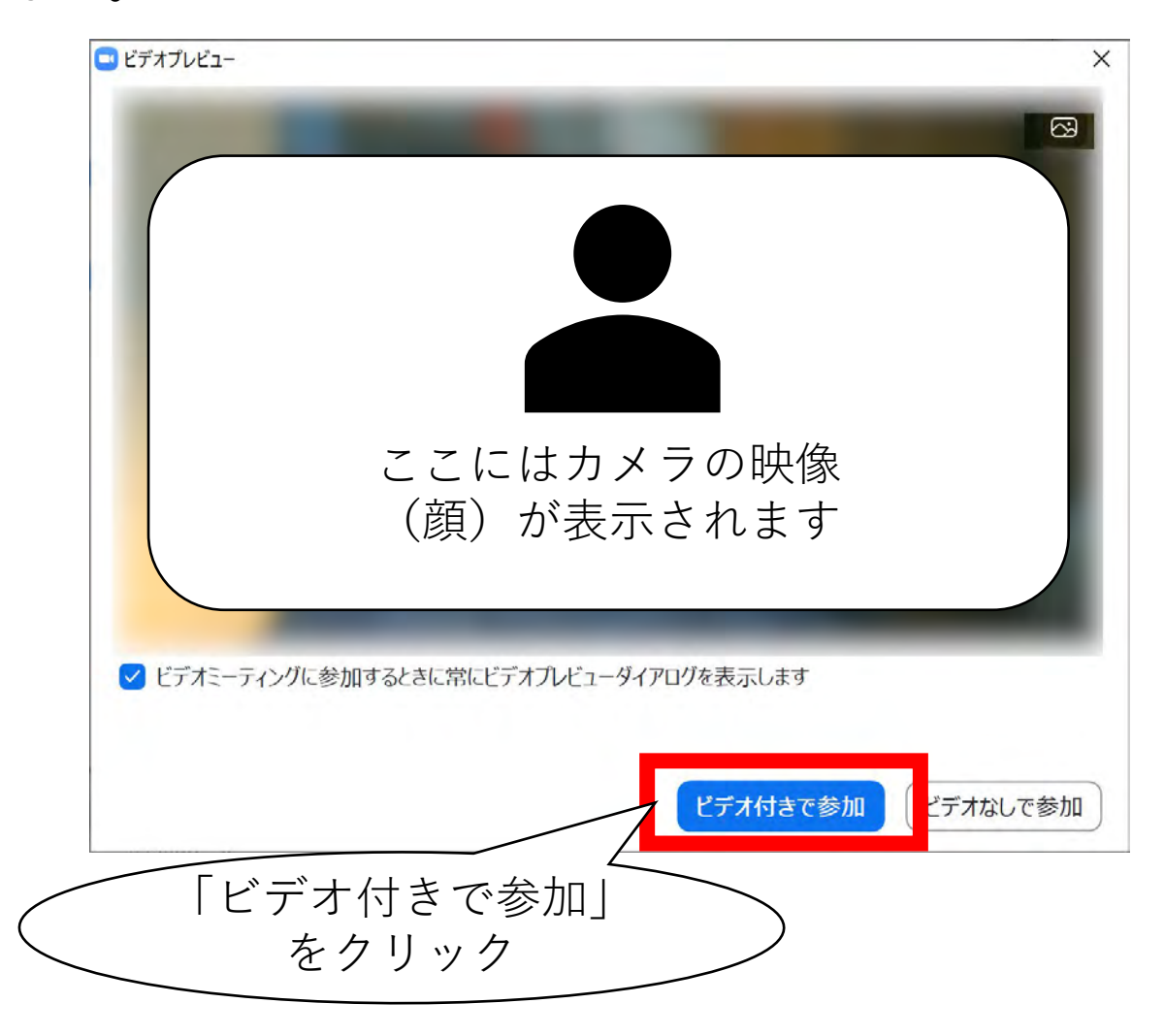

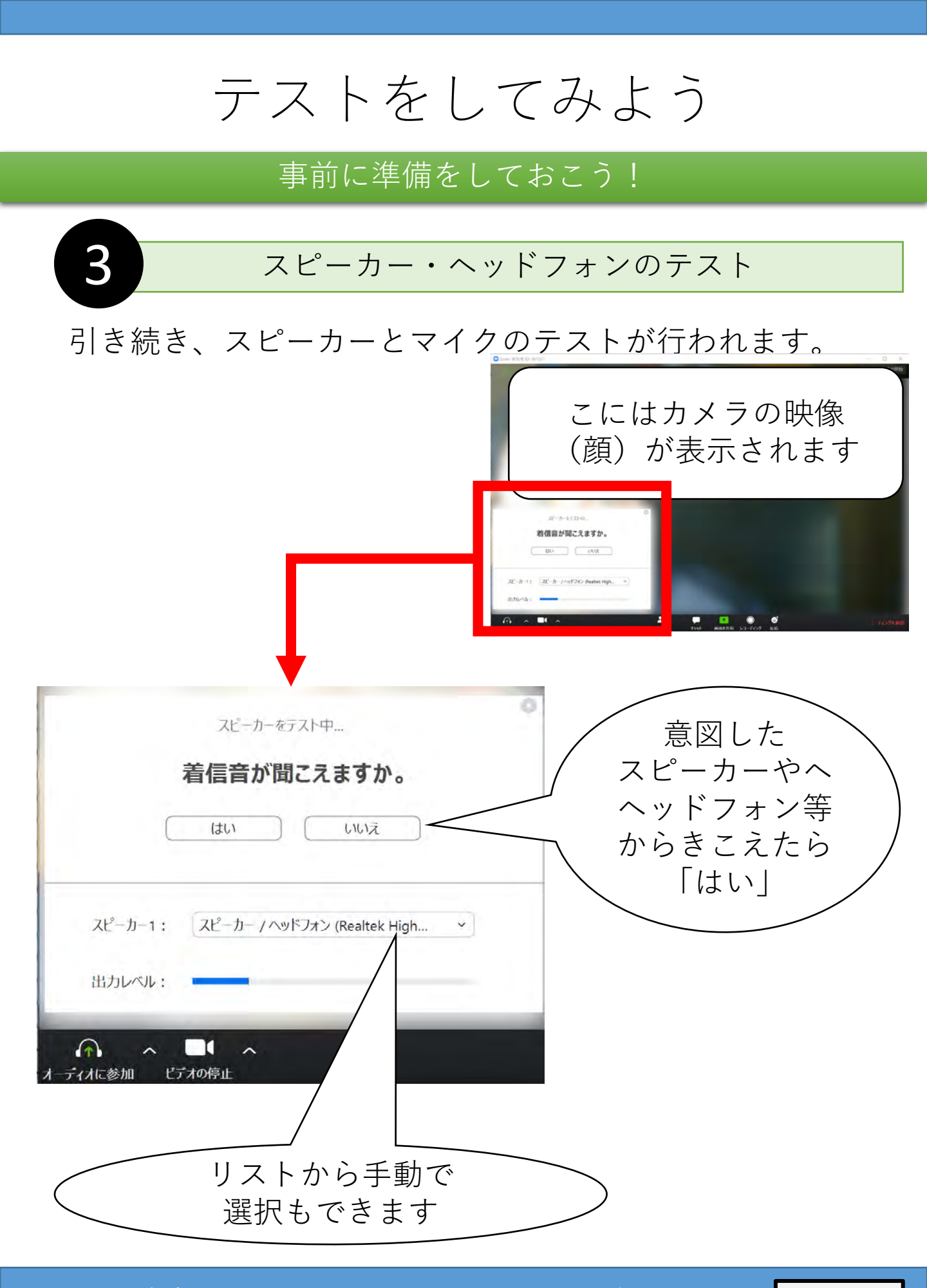

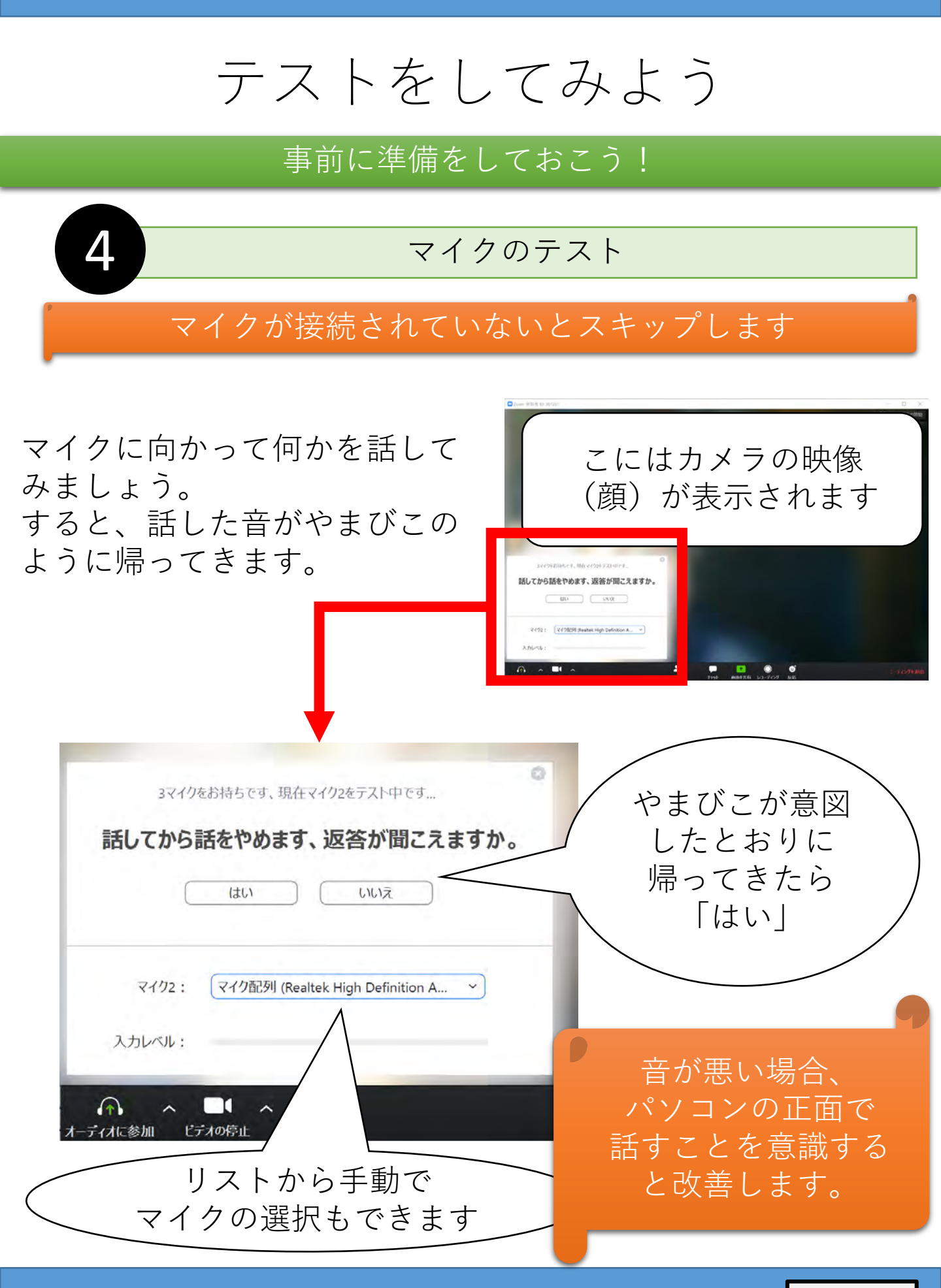

### テストをしてみよう 事前に準備をしておこう! 5 テストの終了 こにはカメラの映像 (顔) が表示されます スピーカーとマイクは良好です P-B-/03F242 (Realty) 3061-9-08-94088 0 スピーカーとマイクは良好です コンピュータで オーディオに参加 スピーカー: スピーカー / ヘッドフォン (Realtek High Definition を選択 マイク: マイク配列 (Realtek High Definition Audio(SST) コンピューターでオーディオに参加 ビデオの停止 ディオに参加

以上でテストは終わりです。 右下の「ミーティングを退出」 で終了しましょう。

Zoomで参加してみよう! Windowsパソコン編

ミーティングを退出

### イベントに参加してみよう

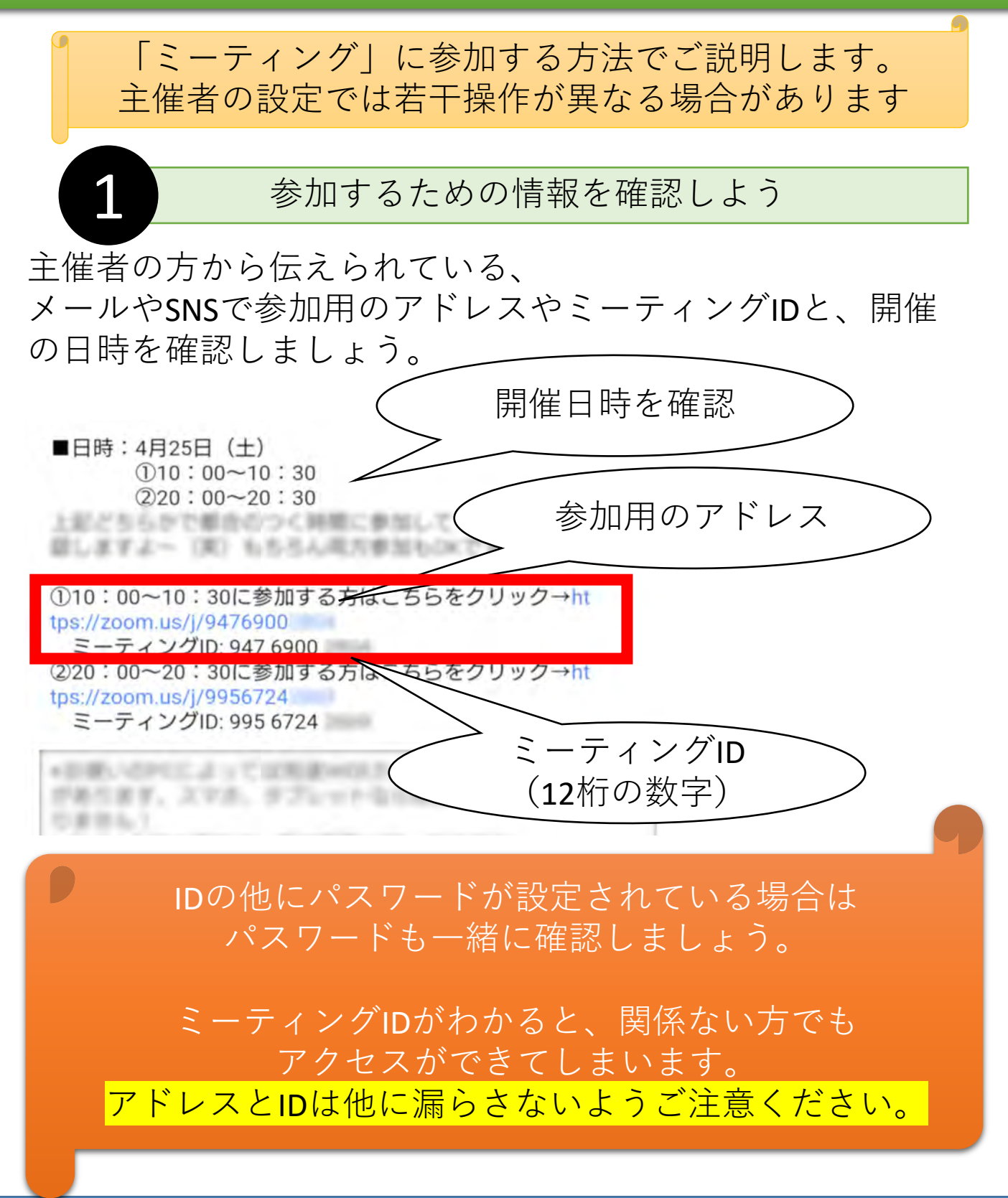

### イベントに参加してみよう

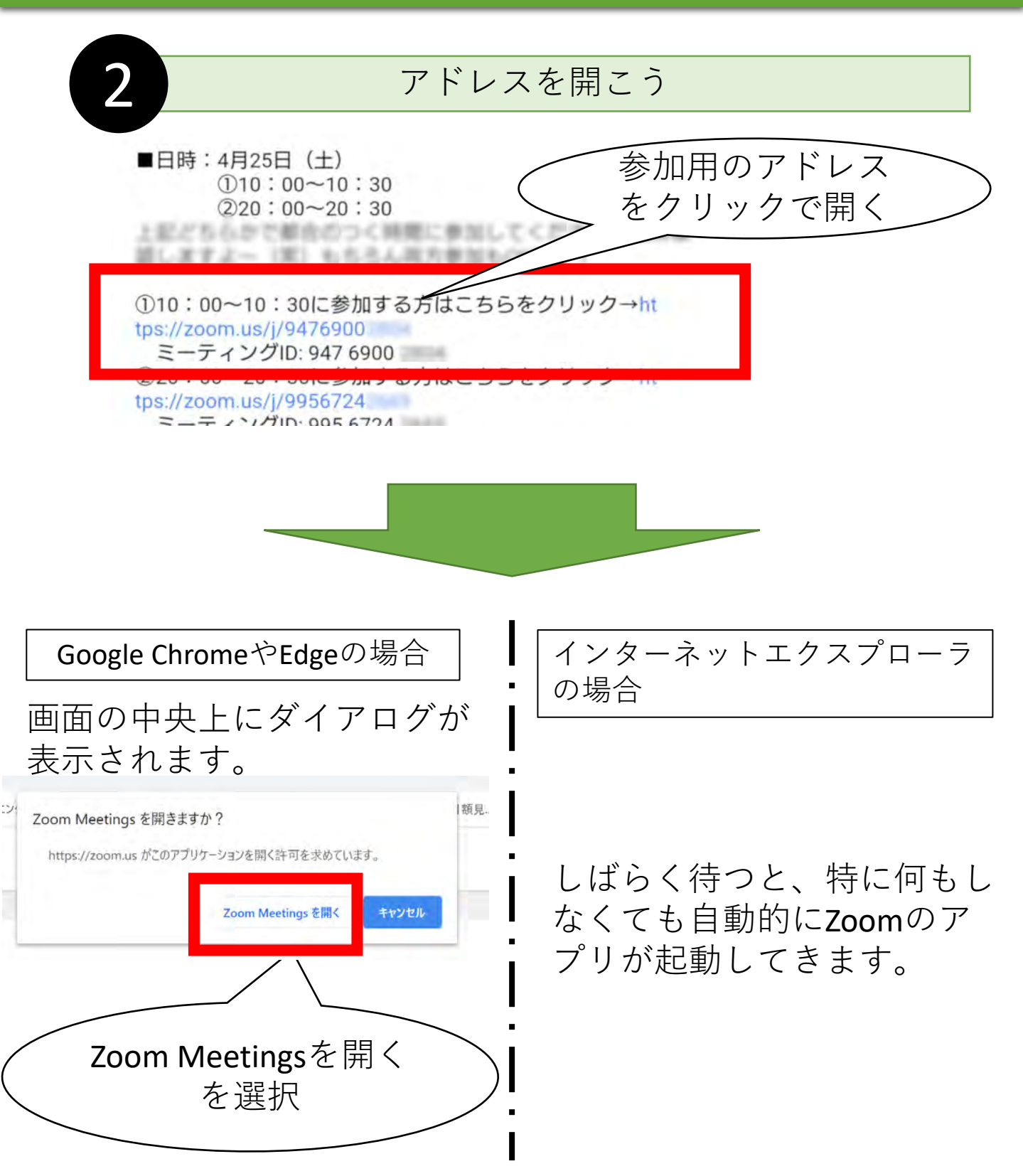

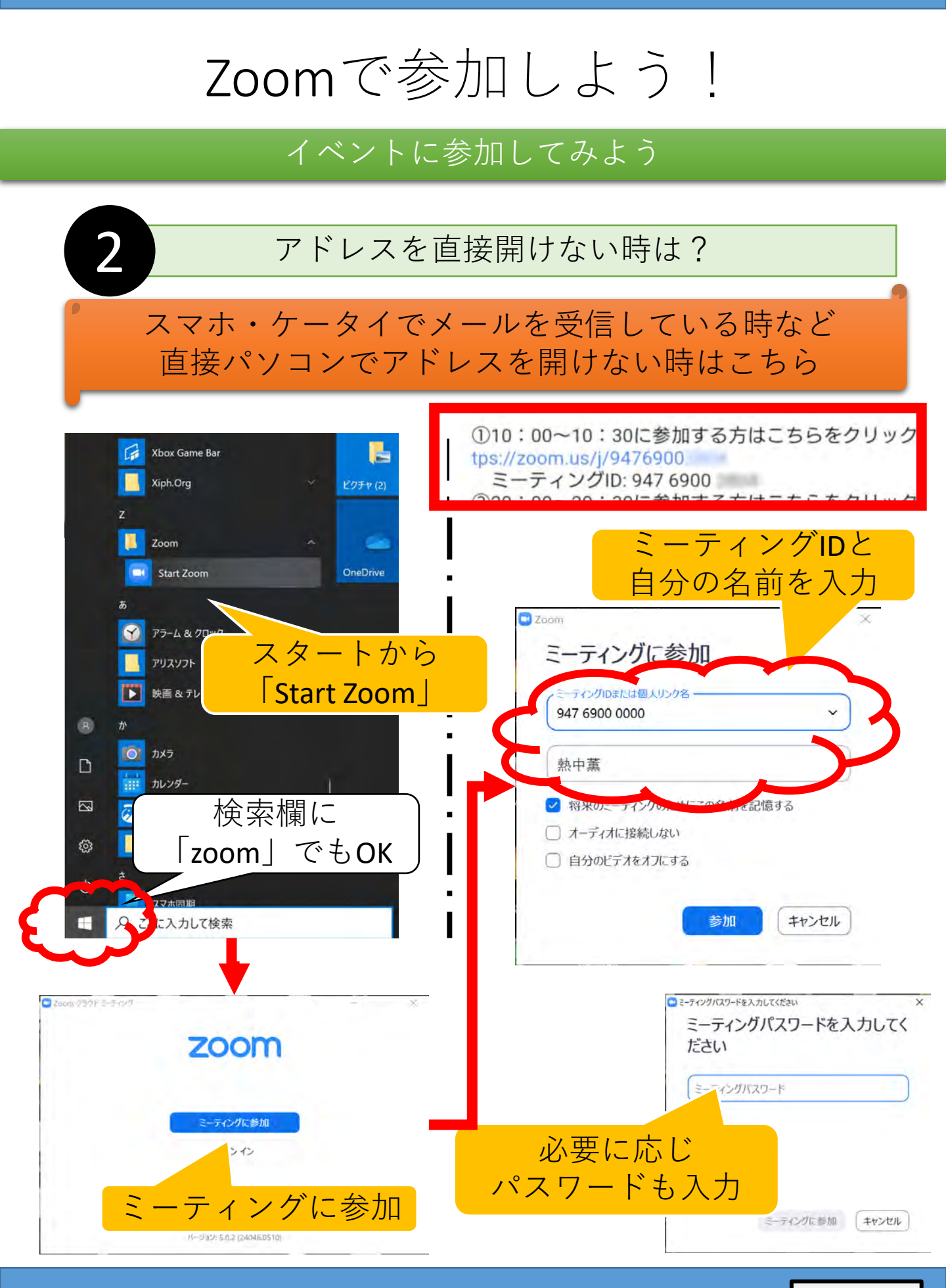

### イベントに参加してみよう

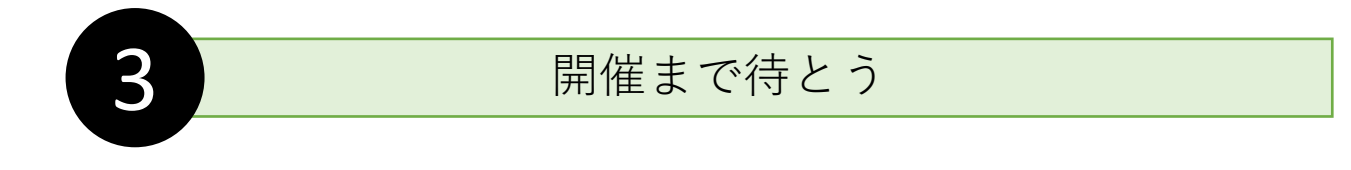

参加時間よりも前に入った場合には、 以下の画面になります。 イベントが開始されるまで待ちましょう。

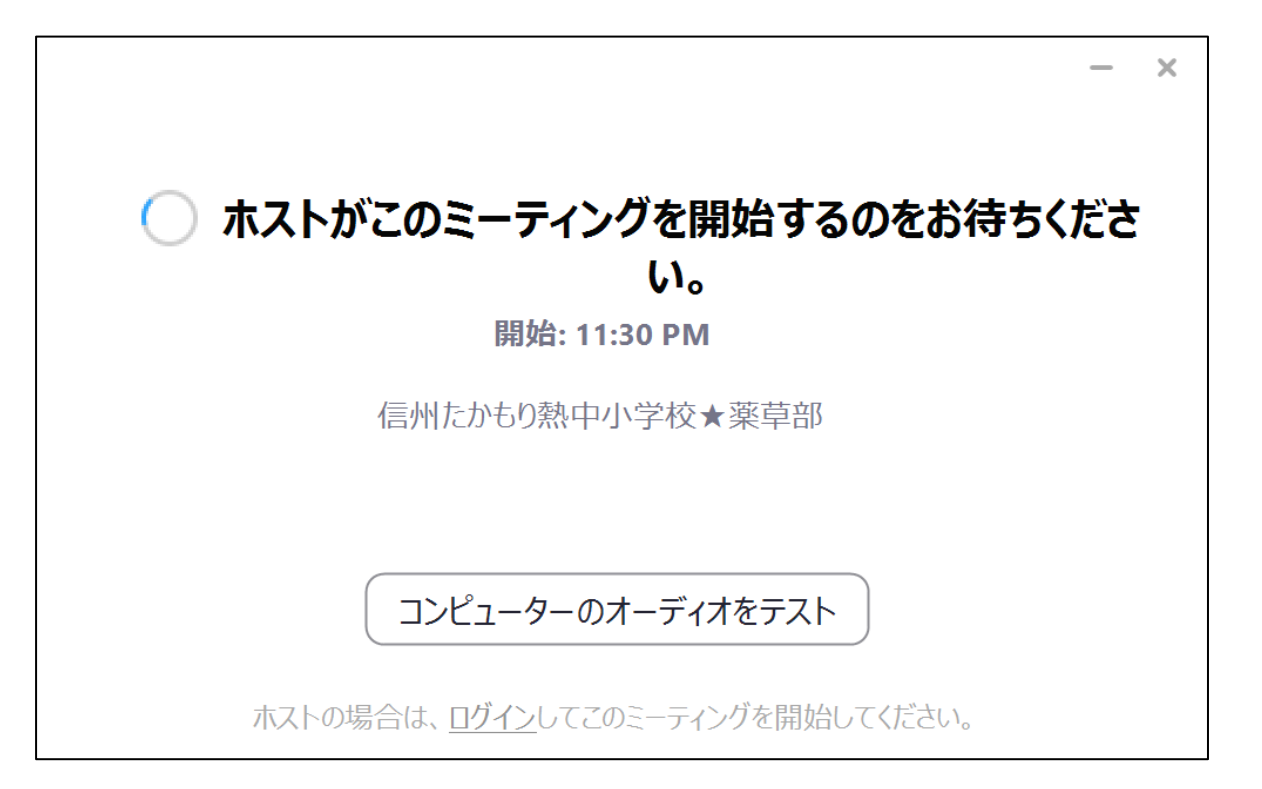

イベントが開始されている場合、この画面が出ずに 直接次のページの画面になる場合があります。

### イベントに参加してみよう

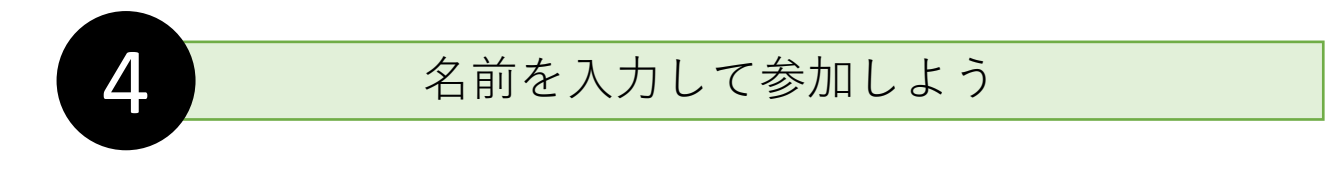

開始されると、名前の入力を促されます。 熱中小学校に登録した名前を入力しましょう! 公式行事のときには、名前の後に出席番号を入力すると親切 かもしれません。

| Zoom X                        |   |
|-------------------------------|---|
| 名前を入力してください                   |   |
| 熱中薫:No14                      |   |
| ○ 将来のミーティングのためにこの名前を記憶する      |   |
|                               |   |
| ミーティングに参加<br>キャンセル            |   |
| 名前を入力したら<br>「ミーティングに参加」<br>選択 | を |

この画面が出ずに 直接次のページの画面になる場合があります。 名前は後から変更できます。

### イベントに参加してみよう

#### 主催者の参加許可を待ちましょう

5

主催者が参加を許可するまで少し待ちましょう。 主催者が許可をしてくれれば、自動的に次の画面に 進みます。

735-1129 ナイショ 退出

### ミーティングのホストは間もなくミーティングへの参加を許可します、もうしば らくお待ちください

たかもり熱中小学校★部活動

この画面が出ずに 直接次のページの画面になる場合があります。

### イベントに参加してみよう

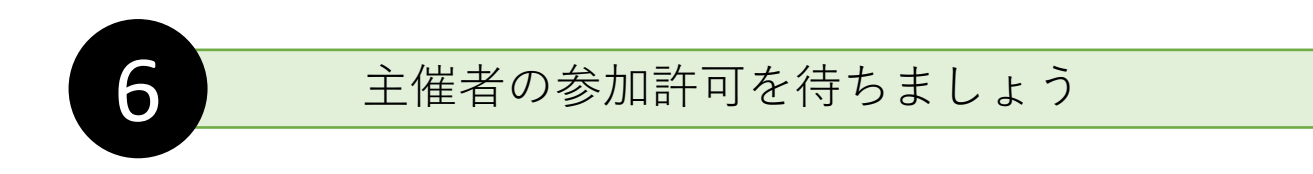

### アプリが開いてきます。

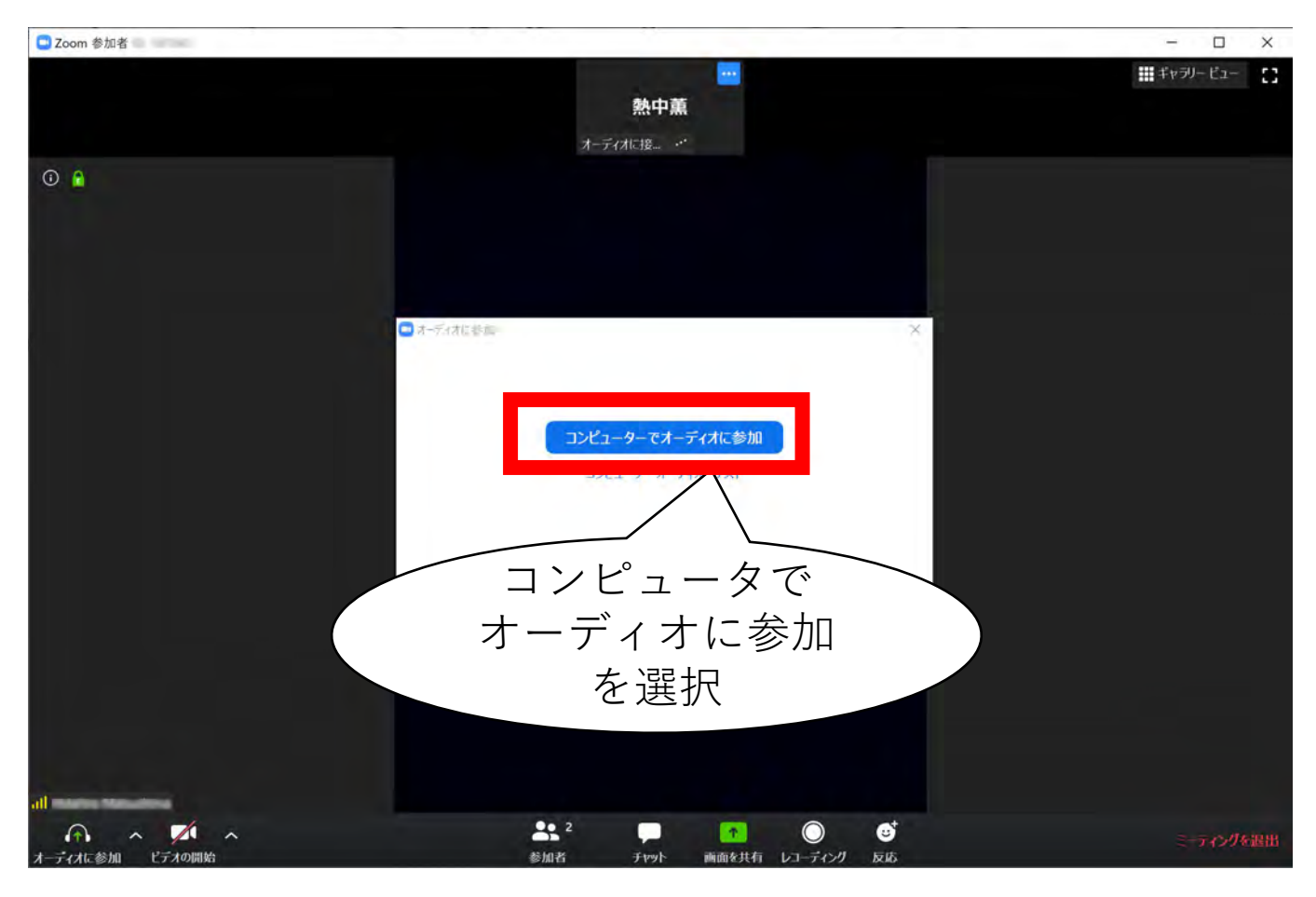

### これで参加できました! 後は楽しみましょう!

## Zoomの簡単な操作説明

### 基本的な使い方を見てみよう

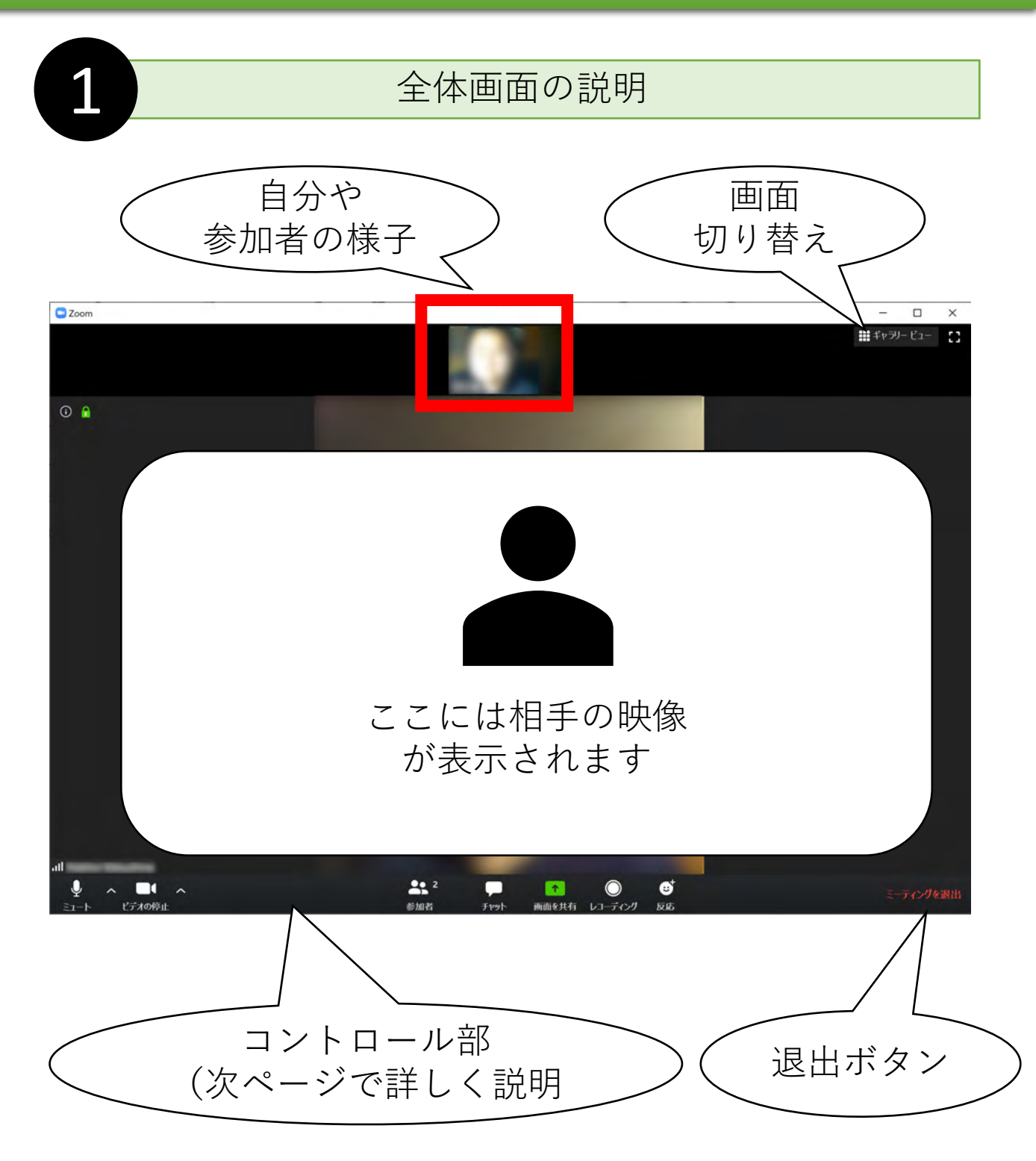

## Zoomの簡単な操作説明

### 基本的な使い方を見てみよう

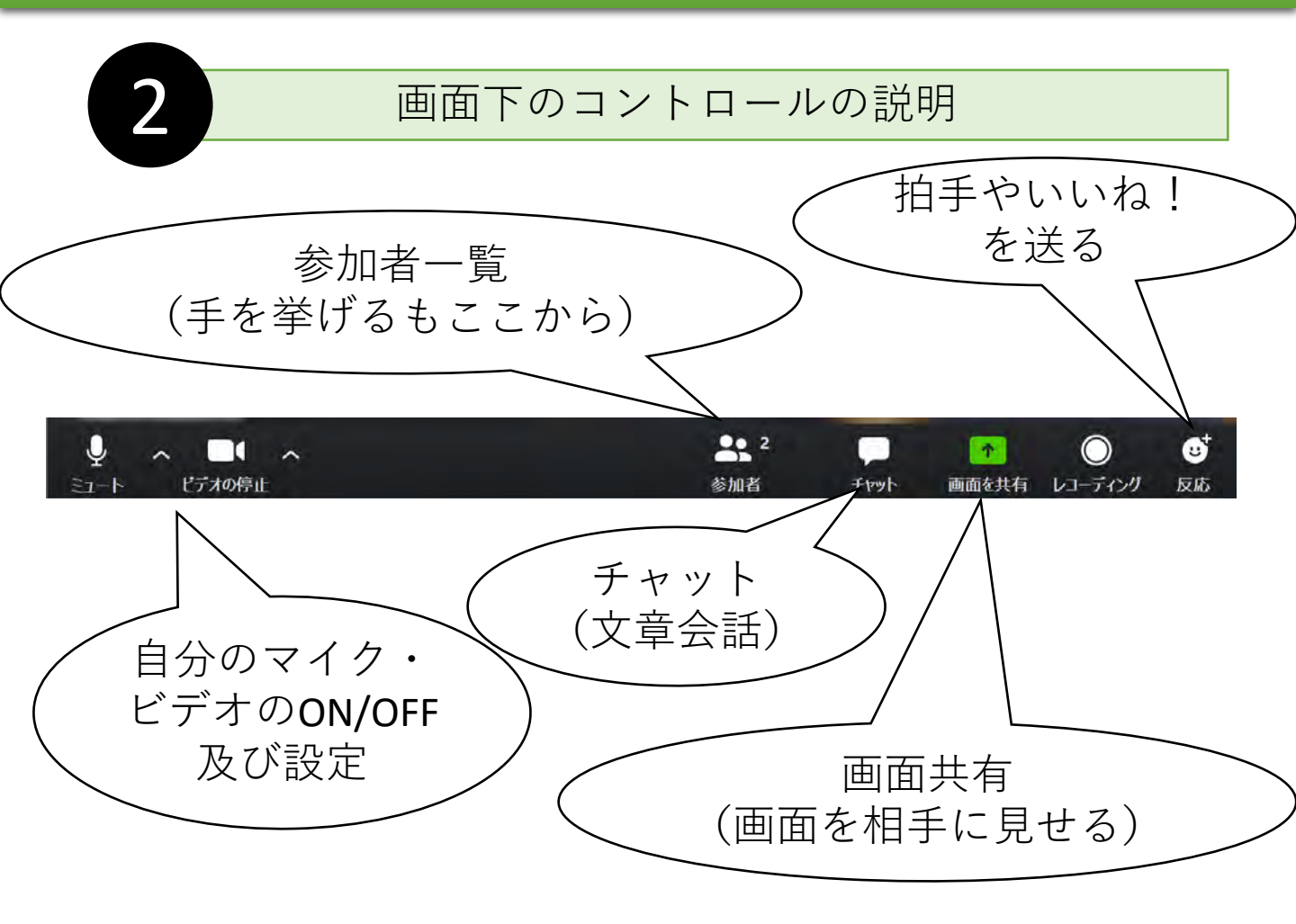

マイクやビデオのON/OFFは、主催者から指示がある場合がありますので、このアイコンで操作しましょう

話を聞くだけの時は自分のマイクはOFFが基本。 通信が安定しない場合は、 自分のビデオをOFFにすると安定する場合があります。

## Zoomの簡単な操作説明

### 基本的な使い方を見てみよう

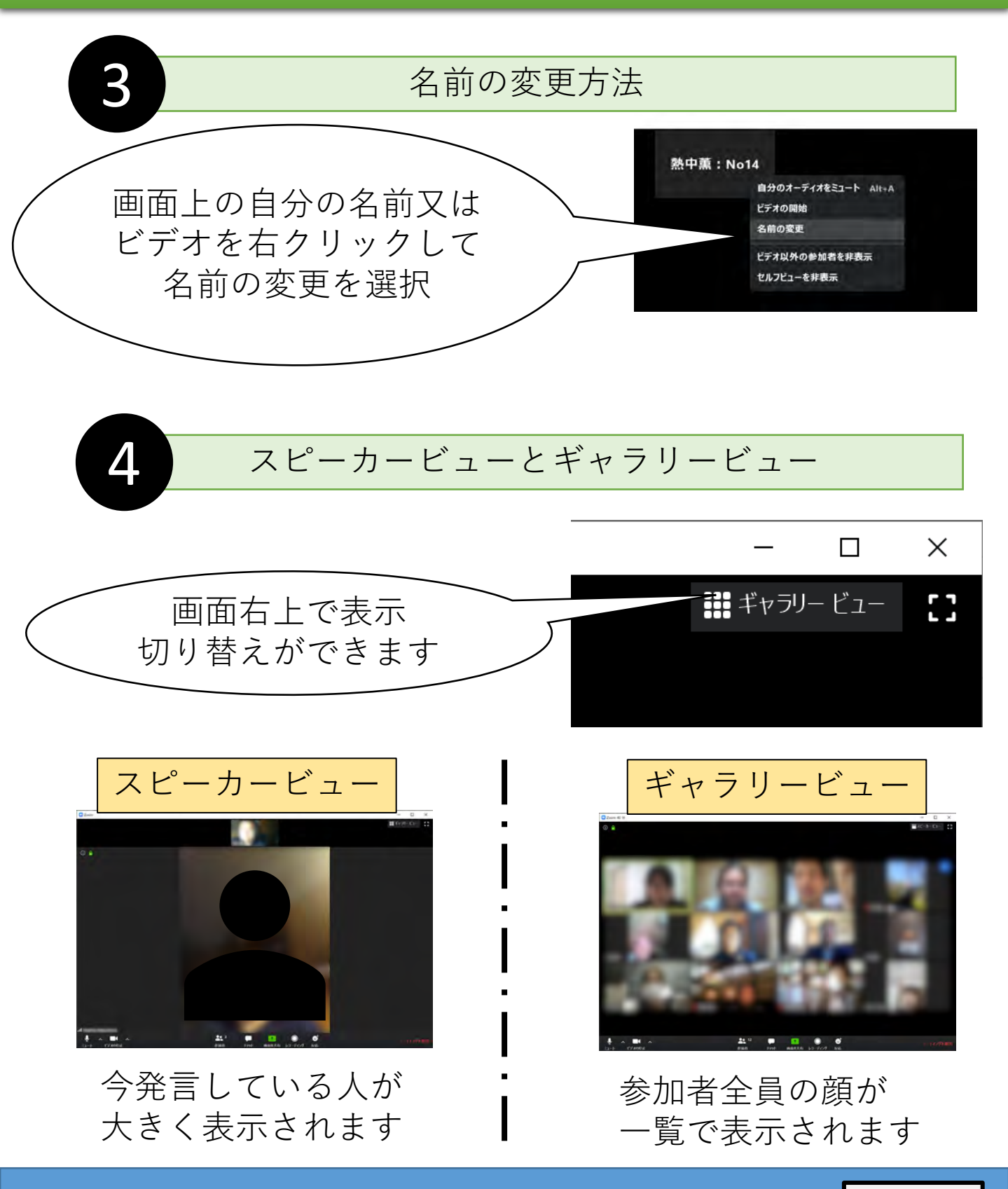

### こんな画面が出たら!?

### アップデートは確実にやりましょう

Zoomを立ち上げると、こんな画面が出る事が。 これは機能追加や不具合修正の バージョンアップの案内です。 できるだけその場で「更新」を押して更新しましょう。 あまり時間はかかりません。

| 🗖 Z     | oom の更新                                                                                                    | ×                |
|---------|----------------------------------------------------------------------------------------------------|------------------|
| Ŧ       | <b>更新可能!</b><br>Fバージョン5.0.2 (24046.0510)が利用可能です。現在利用しているのは4.6.12 (2061)                                                                                                    | 3.0421)です。       |
|         | Release notes of 5.0.2 (24046.0510)<br>Changes to existing features<br>Enhanced privacy design in contact details and user profile page<br>Resolved issues<br>Minor bug fixes |                  |
|         | Release notes of 5.0.1 (23502.0430):<br>New and enhanced features<br>Support for setting to disable Personal Meeting ID (PMI)<br>Resolved issues<br>Minor Bug Fixes           |                  |
| 1       | Release notes of 5.0.0 (23168.0427):                                                                                                    |                  |
|         | 更新                                                                                                    | <u>後</u> で       |
| /<br>を担 | 「更新」<br>『して、ソフトを更<br>新しましょう!                                                                                                    | 回しにしても<br>ず後で実行! |
|         |                                                                                                    |                  |

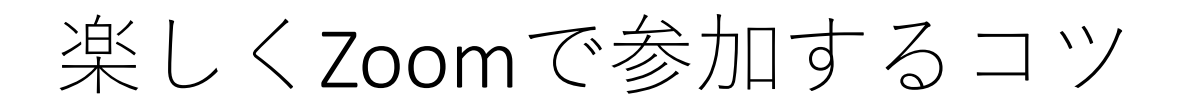

基本的な使い方を見てみよう

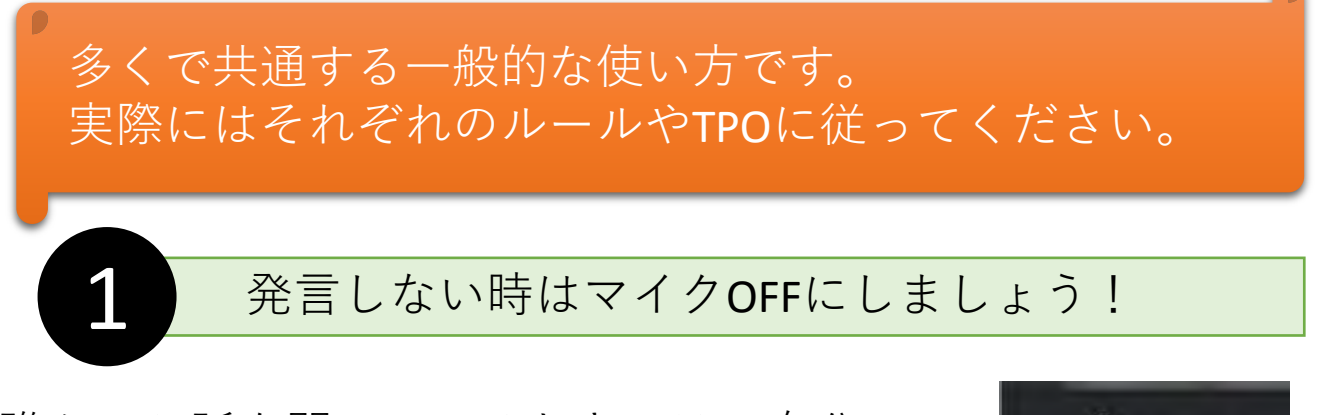

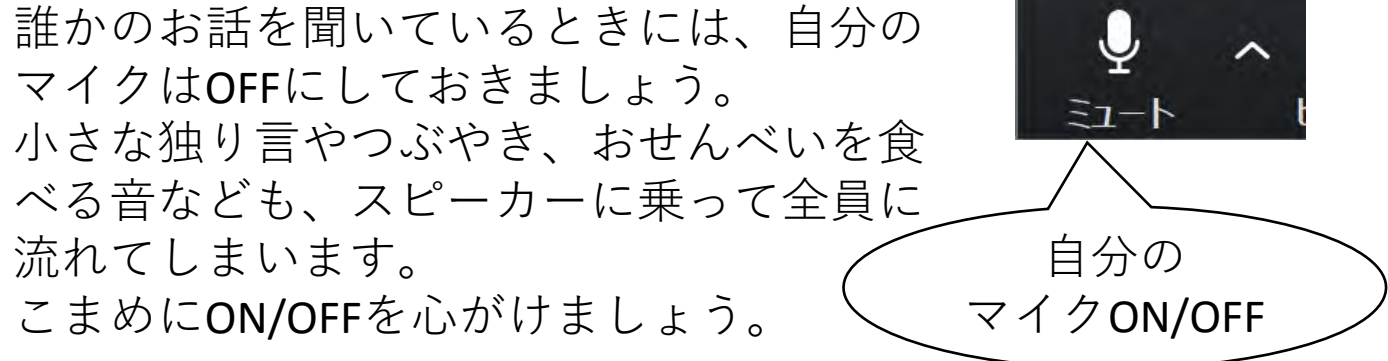

反応や相づち、身振り手振りを大きく!

感動したとき、相づちを打つとき、面白い とき、小さい画面でも伝わるように、 ちょっとオーバーかな?と言うぐらいで反 応・リアクションしてみましょう。 手を振ったり、大きく頷いたり、腕を使っ て○を作ったりしても伝わります。 直接会うのにくらべ、どうしても雰囲気が 伝わりにくいので、伝えることを意識して みましょう。

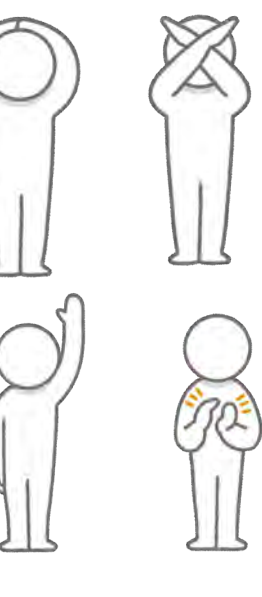

### もっと詳しい事が知りたい時は

### さらに知りたい時は?

ZOOM ヘルプセンター

https://support.zoom.us/hc/ja

ZOOMの公式ヘルプセンターです。

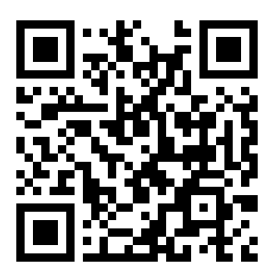

### このドキュメントについて

このドキュメントは、2020年5月の状況に基づいています。 Version:2020-05-27

企画:薬草部 ボタニック薬草LAB <u>https://bt89.net/</u> (信州たかもり熱中小学校 部活動)

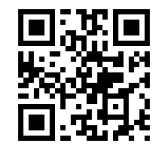

作成:Hidehiro Matsushima@信州たかもり熱中小学校 生徒

挿絵の<br />
一部<br />
画像<br />
提供<br />
:<br />
いらす<br />
とや

https://www.irasutoya.com/

本文書中、上記作成者が権利を有する部分については、

### $\bigcirc \bigcirc \bigcirc$

クリエイティブ・コモンズ表示 - 継承 4.0 国際 ライセンスの下に提供します。

https://creativecommons.org/licenses/by-sa/4.0/

条件に合致する限り、自由に配布等していただけます。 編集が可能な元データが必要な方はご相談ください。

この文章は、熱中小学校生徒の相互援助を目的に作られたものです。

不完全な点があるかも知れません。ご利用は自己責任で願い ます。特に、事務局様等にご迷惑をかけないよう、ご協力を お願いいたします。